Go! SSC to Serve Others, Save the Earth. Seek Peace and Pursue It

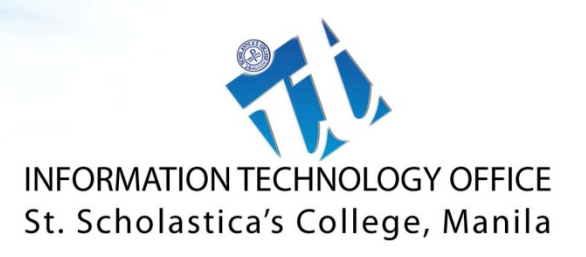

# MyISIS Online Grade Entry How-to

MyISIS Online Grade Entry Module enables college faculty to encode students' grades online.

# How to use MyISIS Online Grade Entry Module

- 1. Open browser of your choice.
- 2. Here are ways to access Online Grade Entry Module:
  - a. Go to St. Scholastica's College website (<u>http://www.ssc.edu.ph</u>). Look for St. Scho Technology (top right side of the page). Click on MySSC (middle button).

# St. Scholastica's College

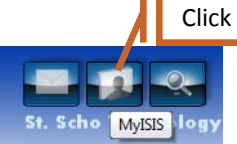

or

- b. On your address bar, type <u>http://myisis.ssc.edu.ph</u>.
- 3. It directs you to page below:

## Screen 1. MyISIS Main Page

Information Technology Office

| MyISIS<br>some o                          | Welcome<br>MyISIS is SSC's enterprise web portal for Students, Faculties and Staff. The following are<br>some of the currently available services.                                                                                                    |                                                                                                    |                                                                                                    | Home<br>Login<br><br>HS Homeroom<br>Evaluation | Click            |  |
|-------------------------------------------|----------------------------------------------------------------------------------------------------|----------------------------------------------------------------------------------------------------|----------------------------------------------------------------------------------------------------|------------------------------------------------|------------------|--|
|                                           |                                                                                                    |                                                                                                    |                                                                                                    | Online Service Desk<br>How-To                  | Menu box         |  |
|                                           | Student                                                                                                    | Faculty                                                                                                    | Staff                                                                                                    |                                                |                  |  |
|                                           | Admission Status Check                                                                                                    | MyDTR                                                                                                    | MyDTR                                                                                                    |                                                | List of Services |  |
|                                           | HS Online Homeroom Evaluation                                                                                                    | Online Grade Entry                                                                                                    | MyLeaves -                                                                                                    |                                                |                  |  |
|                                           | College Clearance                                                                                                    |                                                                                                    |                                                                                                    |                                                |                  |  |
|                                           | College Online Registration                                                                                                    |                                                                                                    |                                                                                                    |                                                |                  |  |
| a<br>a<br>d<br>c<br>I<br>I<br>n<br>n      | In order to use this facility, users<br>ind password. Remember that all in<br>reas becomes public information an<br>leciding to share any of your person<br>content objectionable is encouraged<br>in case of lost password, please go<br>assword or users can send e-mail to<br>not authorized by you to remove or i                                                    | s are required to provid<br>formation that is disclo<br>d you should exercise o<br>val information. Any us<br>to contact the author<br>to IT Office to retrieve<br>o andrew@ssc.edu.ph.<br>modify any of your dat                             | le a username<br>sed in these<br>caution when<br>er who finds the<br>ized personnel<br>or change their<br>IT Office are<br>a for any reason                    |                                                | Terms of Use     |  |
| a<br>a<br>d<br>c<br>I<br>I<br>n<br>v<br>v | In order to use this facility, users<br>ind password. Remember that all in<br>reas becomes public information and<br>leciding to share any of your person<br>content objectionable is encouraged<br>in case of lost password, please go<br>sassword or users can send e-mail to<br>tot authorized by you to remove or no<br>e feel constitutes a violation of our<br>out | s are required to provid<br>formation that is disclo<br>d you should exercise of<br>al information. Any us<br>to contact the author<br>to IT Office to retrieve<br>o andrew@ssc.edu.ph.<br>modify any of your dat<br>r policies, whether stat | le a username<br>sed in these<br>caution when<br>er who finds the<br>ized personnel<br>or change their<br>IT Office are<br>a for any reason<br>ced, implied or | E                                              |                  |  |

The page welcomes you to MyISIS portal, an enterprise portal that provides access to different web services of SSC.

The page displays a list of services for available for students, faculty and staff; a Terms of Use, and a menu box at upper right side of the page.

4. Click login

On the menu box, click "Login" to go to login page.

#### Screen 2. Login Page

| Information Technology Office                                                     |               |  |  |  |  |
|-----------------------------------------------------------------------------------|---------------|--|--|--|--|
| Login                                                                             | Home<br>Login |  |  |  |  |
| A valid User ID and Password is required. HS Homeroom                             |               |  |  |  |  |
| "Logout" link and CLOSE your browser after an online session. Online Service Desk |               |  |  |  |  |
| How To                                                                            |               |  |  |  |  |
| User ID: FC00036 ID number starts with either "E" or "FC" followed by numeric     |               |  |  |  |  |
| Password:                                                                         |               |  |  |  |  |
|                                                                                   | Login Click   |  |  |  |  |
| 1                                                                                 |               |  |  |  |  |

5. Enter User ID and Password

You are required to login valid ID and password. In case you forgot your password, please go to IT Office to retrieve your password.

To keep personal information confidential when using public computers, always **LOGOUT** and **CLOSE** the browser after an online session.

6. Click Login button

#### Screen 3. Welcome Page

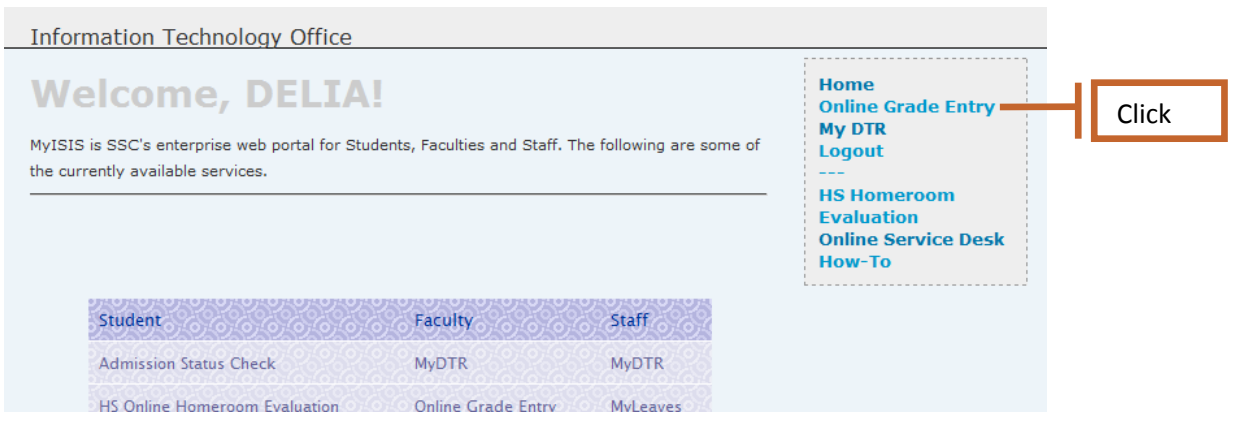

Clicking Login button directs you to welcome page. The page displays your name. There will be additional links on your menu box which shows the list of services available to you.

7. Click on Online Grade Entry

# Screen 4. MyLoad Page

| Information Technology Office |                                                            |         |                |                                                                   |  |
|-------------------------------|------------------------------------------------------------|---------|----------------|-------------------------------------------------------------------|--|
| <b>On</b><br>SY 20            | line Grade Entry<br>D10 - 11, 1st Sem                      |         |                | Home<br>Online Grade Entry<br>My DTR<br>Logout<br><br>HS Homeroom |  |
|                               | Subject                                                    | Section | Date Submitted | Evaluation<br>Online Service Desk<br>How-To                       |  |
|                               | EUTHENICS 1                                                | 103B    |                |                                                                   |  |
|                               | APPLIED COMPUTER 1 (WITH LAB)                              | 106B    |                |                                                                   |  |
|                               | BASIC COMPUTER                                             | 117A    | -              |                                                                   |  |
|                               | APPLIED COMPUTER 1 (WITH LAB)                              | 206D    | -              |                                                                   |  |
|                               | CONCEPTS IN SOFTWARE DEVELOPMENT & PLF (WITH<br>LAB)       | BISM-3  |                | Click on the subject                                              |  |
|                               | FUNDAMENTALS OF COMPUTER SOFTWARE & APPLICATION            | BSACT2A | -              |                                                                   |  |
|                               | Please report any discrepancies to the Registrar's Office. |         |                |                                                                   |  |
|                               |                                                            |         |                |                                                                   |  |

Clicking Online Grade Entry displays My Load Page. My Load Page shows the current school year, semester and the list of subjects and the respective sections.

8. Click on the subject.

# Screen 5. MyClasslist

| Information Technology Office                                                                                                    |     |                            |              |         |                        |  |
|----------------------------------------------------------------------------------------------------|-----|----------------------------|--------------|---------|------------------------|--|
| Online Grade Entry       Home         CONCEPTS IN SOFTWARE DEVELOPMENT & PLF (WITH LAB)       Home         HS Homeroom       HS Homeroom |     |                            |              |         |                        |  |
|                                                                                                    | No. | Name                       | Final Grade  | Comment | Online Service Desk    |  |
|                                                                                                    | 1.  | Alegre, Joanna Magdalena   | B (80-84) ▼  |         | HOW-TO                 |  |
|                                                                                                    | 2.  | Ali, Yvonne                | À- (90-94) ▼ |         | Click and choose       |  |
|                                                                                                    | 3.  | Baquiran, Pamela Dominique | À- (90-94) ▼ |         | Enter comment/s if any |  |
|                                                                                                    | 4.  | Cinco, Ma. Theresa         | •            |         |                        |  |
|                                                                                                    | 5.  | De Torres. Marian April    |              |         |                        |  |
|                                                                                                    |     |                            |              | Submit  | Click                  |  |

MyClasslist page displays list of students enrolled in the subject, Final Grade and Comment.

The Final Grade column has a dropdown list box which contains letter grade and its percentage. Comment column accepts comments if you have any.

- 9. Click on the dropdown list box and choose the grade.
- 10. Click Submit button.

Submit the form by clicking the button. A message box appears:

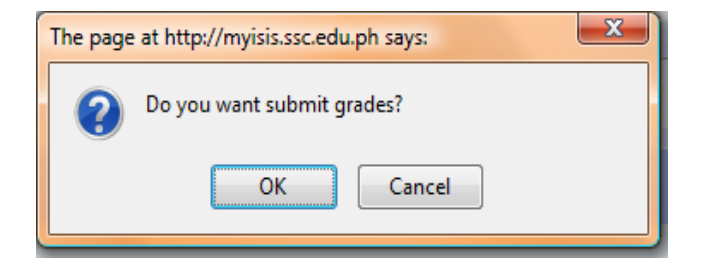

Click OK if you want to submit now.

#### Screen 6. Submit Page

Information Technology Office
Submit
CONCEPTS IN SOFTWARE DEVELOPMENT & PLF (WITH LAB) Submitted
Please wait while we redirect you to the Grade Entry page...

The screen displays confirmation page. Grades are being saved in SSC database. After a while, it redirects you to Grade Entry Page where the date of submission is displayed.

## Screen 7. MyLoad Page

| Info | mation Technology Office                                   |         |                   |    |                               |     |
|------|------------------------------------------------------------|---------|-------------------|----|-------------------------------|-----|
| Or   | line Grade Entry                                           |         |                   |    | Home<br>Online Grade Entry    |     |
| SY 2 | 010 - 11, 1st Sem                                          |         |                   |    | My DTR<br>Logout              |     |
|      |                                                            |         |                   |    | HS Homeroom<br>Evaluation     |     |
|      | Subject                                                    | Section | Date Submitted    |    | Online Service Desk<br>How-To |     |
|      | EUTHENICS 1                                                | 103B    |                   |    | L                             |     |
|      | APPLIED COMPUTER 1 (WITH LAB)                              | 106B    |                   |    |                               |     |
|      | BASIC COMPUTER                                             | 117A    | -                 |    |                               |     |
|      | APPLIED COMPUTER 1 (WITH LAB)                              | 206D    | -                 |    |                               |     |
|      | CONCEPTS IN SOFTWARE DEVELOPMENT & PLF (WITH LAB)          | BISM-3  | Oct 4 2010 1:54PM | -[ | Displays date submit          | ted |
|      | FUNDAMENTALS OF COMPUTER SOFTWARE & APPLICATION            | BSACT2A | -                 |    |                               |     |
|      | Please report any discrepancies to the Registrar's Office. |         |                   |    |                               |     |
|      |                                                            |         |                   |    |                               |     |

- 11. Repeat steps 8-10 until all grades are submitted.
- 12. Click Logout when done and close your browser.

Note : Auto Logout will pop-up after a few minutes of inactivity/idleness. Click "Stay Logged In" to continue your work.

| Auto Logout                                       |       |
|---------------------------------------------------|-------|
| You are about to be signed out due to inactivity. |       |
| Stay Logged In                                    | Click |

Otherwise, the system will terminate the session.

| Information Technology Office |                               |
|-------------------------------|-------------------------------|
| Logout                        | Home<br>Login                 |
| Your session has expired.     | HS Homeroom                   |
| Log in again.                 | Online Service Desk<br>How-To |
|                               |                               |